## How to Install the App:

- 1 Go to www.gototp.com/me/app
- 2 Choose your device to download the app
- **3** The app will be downloaded as an .apk into your File Manager
- 4 Navigate to the downloaded .apk and tap on it
- 5 For Android devices: Go to Settings > Security > select allow installation of apps from unknown sources
- 6 Return to the .apk, tap on it and tap *install*
- 7 Start Registration within the app!

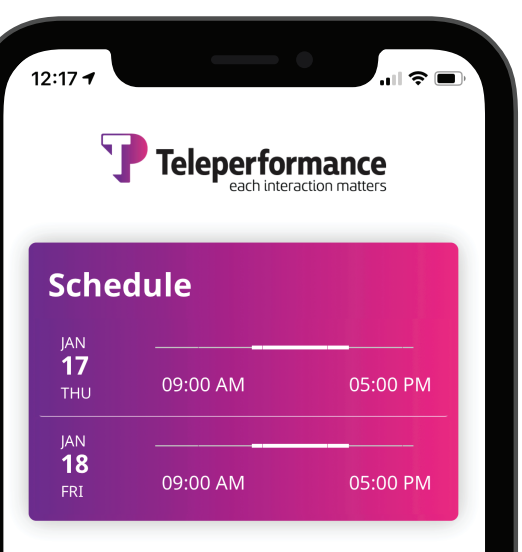

## News

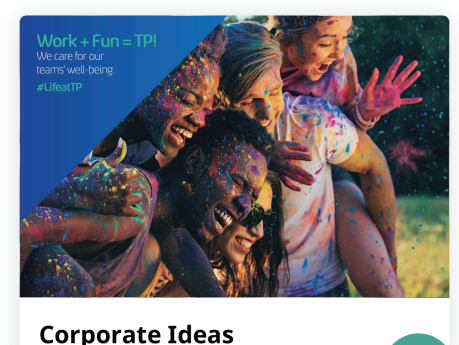

New ideas to improve work flow

www.gototp.com/me/app Start using the app today!

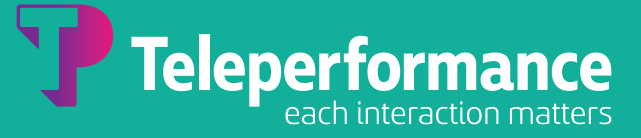